Betreute (JAMF) EW-iPads mit dem UHH-WLAN verbinden via CiscoAnyConnect

| Real Parts Provide Address Provide Address Pro | App-Einstellungen öffnen                 |
|----------------------------------------------------------------------------------------------------|------------------------------------------|
| VLAN     Bearbeiten       Einstellungen     WLAN     Comparison of the stress of the stress of the stre                                                                    | WLAN UHH verbinden                       |
| Capitra apple com<br>UHH<br>Bei Capitre WLAN anmeiden<br>Abbrechen<br>UHF<br>UHFURTHER Hamberg<br>In monomi instruiet i um about                                                                                                    | "Abrechen" klicken                       |
| Captive Jpjek.com<br>User<br>Das WLAN_UDH*' ist nicht mit dem<br>Abbrechen<br>Bei Captive W<br>Bei Captive W<br>Das WLAN_UDH*' ist nicht mit dem<br>Internet verbunden.<br>Ohne Internet verwenden<br>echenzenfrum<br>echenzenfrum                                                                                                    | "Ohne Internet verwenden" (sic!) klicken |
| Armer Art                                                                                                    | AnyConnect-App öffnen                    |
| Terms of Service     AmpConnect* midched dir<br>Mittellungen senden       Terms of Service     Mittellungen senden       Privacy statement     Sie können in den Einstellungen<br>sentigneit werden.       Notice and disclaimers     Nicht erlauben       Third part licenses and notices     Erlauben                                                                                                    | Mitteilungen "Erlauben" klicken          |
| 10.48 Freika g R Feb. *** * 16 % =                                                                                                    | Menu wählen                              |
| About  Secure Client  Periodes vertue private servore  AnyConnect-VPN  Verbindungen No Connections Details Disconnected >                                                                                                    | "Verbindungen No Connections" anwählen   |

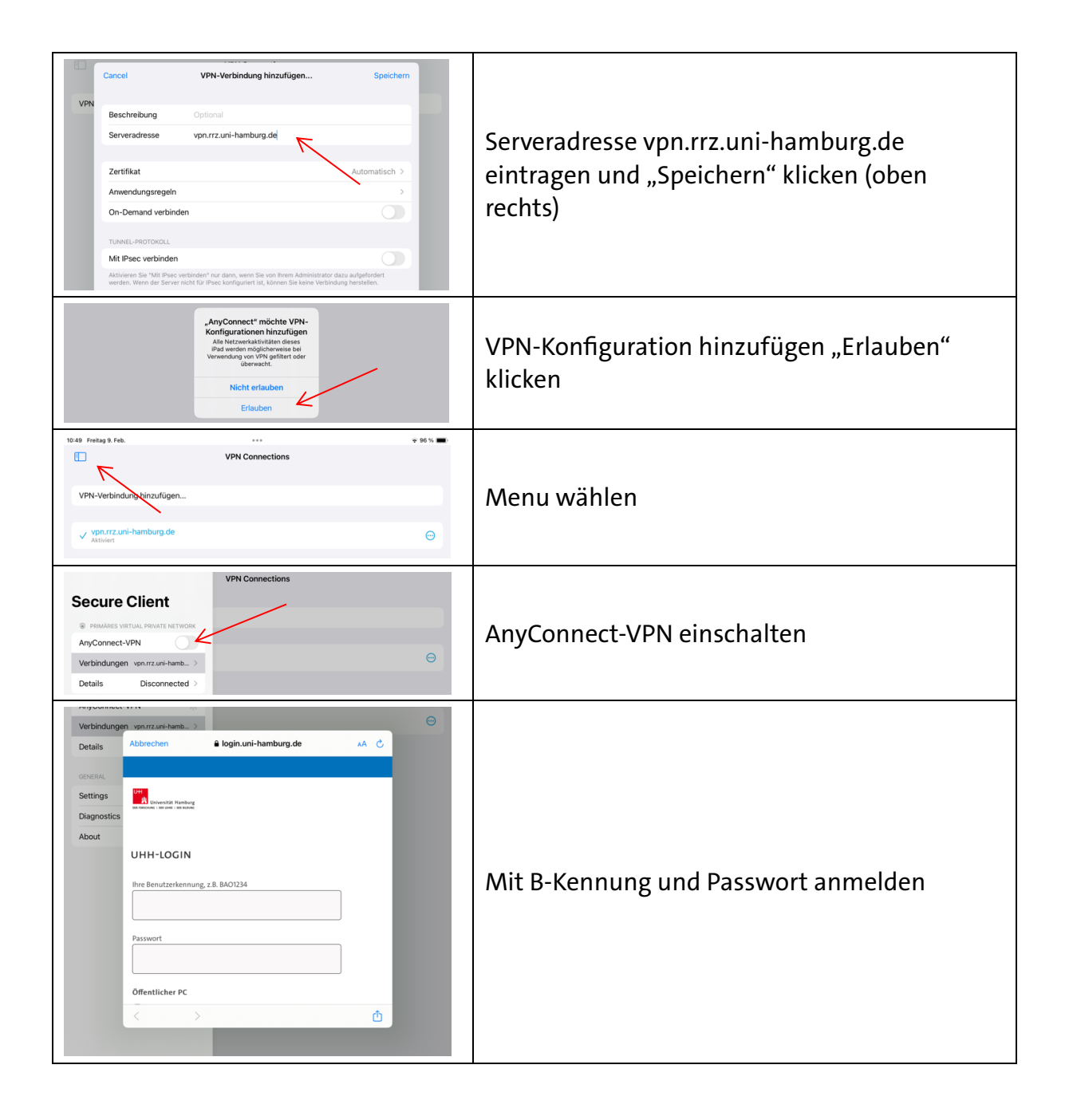